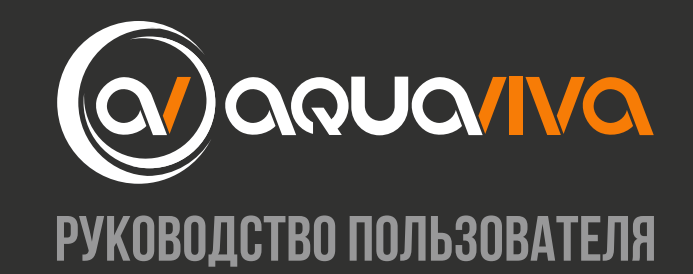

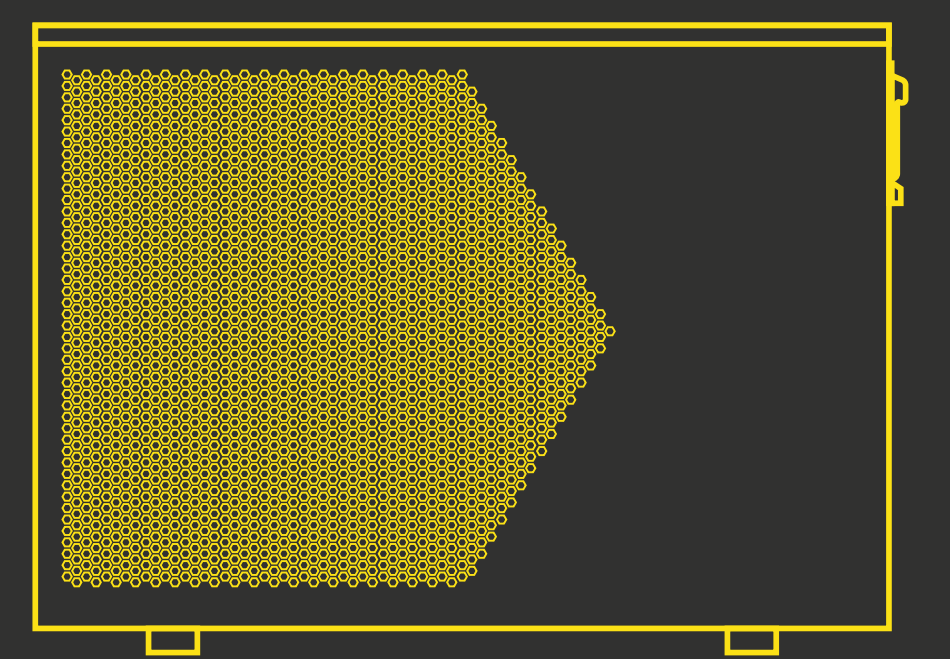

# ТЕПЛОВОЙ НАСОС ДЛЯ БАССЕЙНА AQUAVIVA MODEL ON/OFF

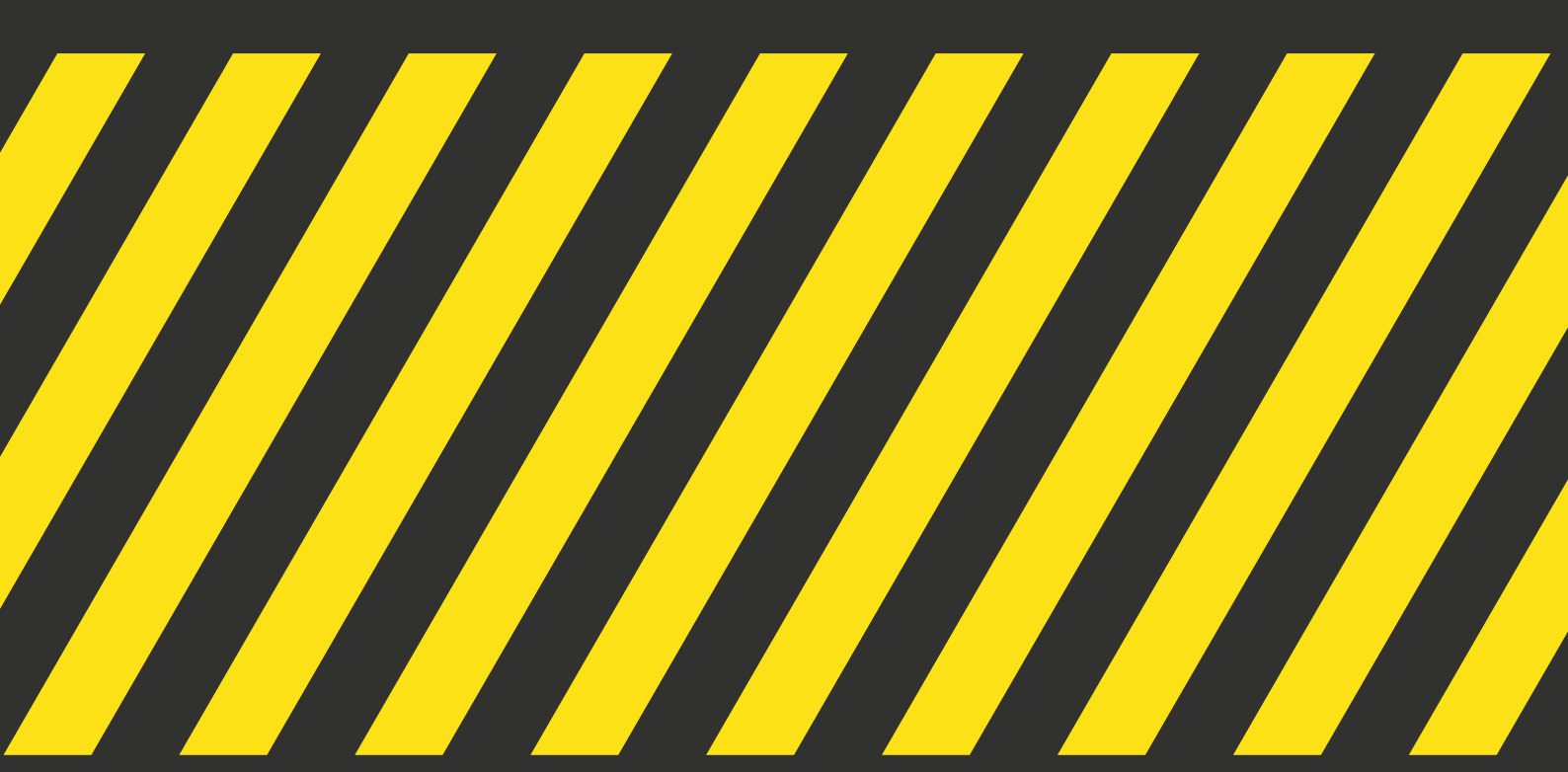

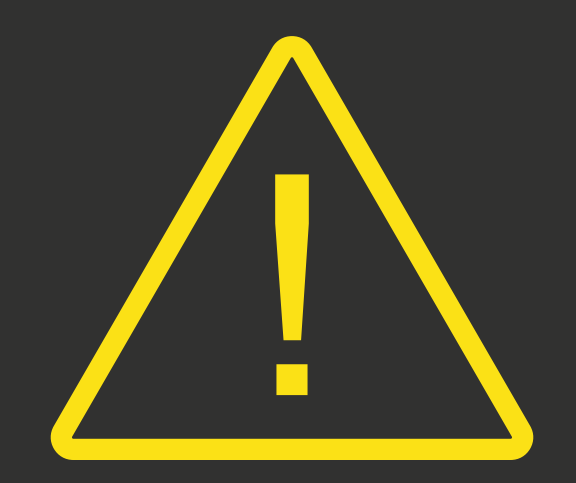

ПЕРЕД НАЧАЛОМ РАБОТЫ С УСТРОЙСТВОМ ВНИМАТЕЛЬНО ПРОЧТИТЕ ДАННОЕ РУКОВОДСТВО. НЕ ВЫБРАСЫВАЙТЕ ЕГО.

ПЕРЕД НАЧАЛОМ ЭКСПЛУАТАЦИИ УСТРОЙСТВА УБЕДИТЕСЬ В ТОМ, ЧТО УСТАНОВКА ВЫПОЛНЕНА В СООТВЕТСТВИИ С ДАННОЙ ИНСТРУКЦИЕЙ. В СЛУЧАЕ СОМНЕНИЙ ПРОКОНСУЛЬТИРУЙТЕСЬ С МЕСТНЫМ ДИЛЕРОМ.

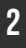

# СОДЕРЖАНИЕ

| ПАРАМЕТРЫ УСТРОЙСТВА               | 4    |
|------------------------------------|------|
| ХАРАКТЕРИСТИКИ СИСТЕМЫ             | 7    |
| ИНСТРУКЦИЯ ПО УСТАНОВКЕ            | . 10 |
| ПРОБНЫЙ ЗАПУСК                     | . 13 |
| РУКОВОДСТВО ПОЛЬЗОВАТЕЛЯ WI-FI АРР | . 19 |
| ТЕХНИЧЕСКОЕ ОБСЛУЖИВАНИЕ           | 24   |
| ЭКОЛОГИЧЕСКАЯ ИНФОРМАЦИЯ           | 25   |
| ТРЕБОВАНИЯ К УТИЛИЗАЦИИ            | 25   |

# ПАРАМЕТРЫ УСТРОЙСТВА

# 1. Внешний вид

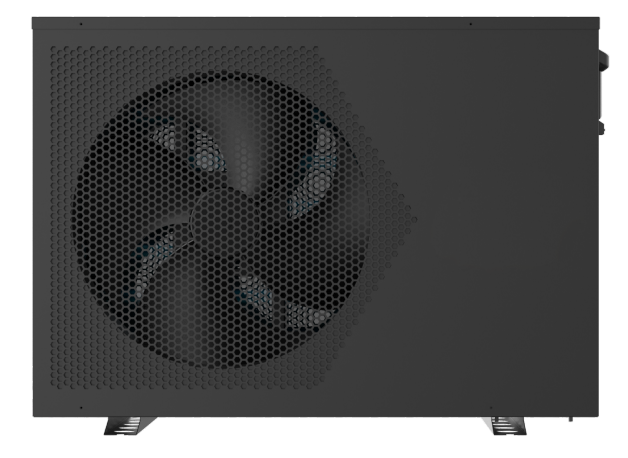

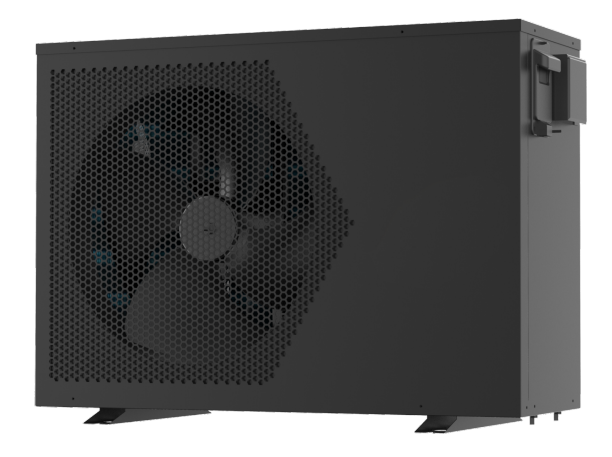

# 2. Вывод

В целях обеспечения безопасных условий труда и сохранности имущества, пожалуйста, следуйте инструкциям, приведенным ниже.

- Неправильная эксплуатация может привести к травмам или повреждениям;
- Пожалуйста, выполните установку устройства в соответствии с местными законами, правилами и стандартами;
- Проверьте напряжение и частоту питания;
- Устройство используется только с заземляющими розетками;
- С устройством должен предоставляться автономный выключатель.

# 3. Необходимо принимать во внимание следующие факторы безопасности:

• Внимательно ознакомьтесь со следующими предупреждениями перед установкой;

• Обязательно ознакомьтесь с деталями, требующими внимания, в том числе с правилами техники безопасности;

• Обязательно сохраните инструкции по установке для использования в будущем.

# Внимание! Убедитесь в том, что устройство установлено надежно и безопасно.

• Если устройство ненадежно закреплено, это может привести к его повреждению. Минимальный вес опоры, необходимый для установки, составляет 21 г/мм<sup>2</sup>.

• Если устройство было установлено в закрытом помещении или в ограниченном пространстве, пожалуйста, учитывайте размеры помещения и наличие вентиляции, чтобы предотвратить удушье, вызванное возможной утечкой хладагента.

Используйте специальный провод и закрепите его на клеммной колодке так, чтобы соединение не создавало давления на детали.

Неправильная проводка приведет к возгоранию.

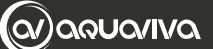

Подключите силовой провод точно в соответствии со схемой подключения, приведенной в руководстве. В противном случае ваше устройство перегорит либо возникнет риск возгорания.

## > Убедитесь в том, что при установке используются правильные материалы.

Использование неподходящих деталей или материалов может привести к возгоранию, поражению электрическим током или падению устройства.

## Устанавливайте устройство на землю с соблюдением техники безопасности, пожалуйста, прочитайте инструкцию по установке.

Неправильная установка может привести к возгоранию, поражению электрическим током, падению устройства или утечке воды.

# Для выполнения электротехнических работ используйте профессиональные инструменты.

Недостаточная мощность источника питания или незамкнутая электрическая цепь могут привести к возгоранию или поражению электрическим током.

## Оборудование должно иметь заземляющее устройство.

Если источник питания не имеет заземляющего устройства, не подключайте оборудование.

# Демонтаж и ремонт устройства должны производиться исключительно профессиональным специалистом.

Неправильное перемещение или обслуживание устройства может привести к утечке воды, поражению электрическим током или возгоранию. Пожалуйста, обратитесь к профессионалу.

# Не отключайте и не подключайте питание во время работы. Это может привести к пожару или поражению электрическим током.

Не прикасайтесь к устройству мокрыми руками. Это может привести к пожару или поражению электрическим током.

Не размещайте нагреватели или другие электрические приборы рядом с проводом питания. Это может привести к пожару или поражению электрическим током.

 Нельзя выливать воду непосредственно из агрегата. Не позволяйте воде проникать в электрические компоненты.

# 4. Внимание

# Не устанавливайте устройство в местах, где может присутствовать горючий газ.

# Наличие горючего газа вокруг устройства может привести к взрыву.

В соответствии с инструкцией установите дренажную систему и проведите работы по прокладке трубопроводов. В случае неисправности дренажной системы или трубопровода произойдет утечка воды. Она должна быть немедленно ликвидирована, чтобы предотвратить попадание влаги на другие предметы домашнего обихода и их повреждение.

Запрещено проводить очистку устройства при включенном электропитании. Перед очисткой устройства выключите электропитание. В противном случае это может привести к травме или поражению электрическим током.

# Остановите работу с устройством при возникновении проблемы или кода неисправности.

Пожалуйста, выключите питание и остановите работу устройства. В противном случае может произойти поражение электрическим током или возгорание.

## Будьте осторожны, если устройство распаковано и не установлено.

Обратите внимание на острые края и ребра теплообменника.

# После установки или ремонта убедитесь, что хладагент не протекает.

Если хладагента недостаточно, агрегат не будет работать должным образом.

## Место установки внешнего блока должно быть ровным и прочным.

Не допускайте сильных вибраций и шума.

## Не вставляйте пальцы в вентилятор и испаритель.

Вентилятор, работающий на высокой скорости, может стать причиной серьезных травм.

К эксплуатации этого устройства не должны допускаться люди с физическими или умственными недостатками (включая детей), не имеющие опыта и знаний в области систем отопления и охлаждения, если оно не используется под руководством и контролем профессионального специалиста. Дети должны использовать устройство только под присмотром взрослых. Если провод питания поврежден, его заменой должен заниматься профессиональный техник.

# ХАРАКТЕРИСТИКИ СИСТЕМЫ

| Terrowers                                 | Модель                                                 |                |            |            |
|-------------------------------------------|--------------------------------------------------------|----------------|------------|------------|
| параметр                                  | AVM-ON6RW                                              | AVM-ON9RW      | AVM-ON12RW | AVM-ON16RW |
| Температура воздуха: 26 °                 | С; Температура                                         | воды на входе  | : 26 °C    |            |
| Тепловая мощность, (кВт)                  | 6.0                                                    | 9.2            | 12.4       | 16.2       |
| Потребляемая мощность, (кВт)              | 1.0                                                    | 1.41           | 2.04       | 2.7        |
| СОР                                       | 6.0                                                    | 6.5            | 6.07       | 6.01       |
| Температура воздуха: 15 °                 | С; Температура                                         | воды на входе: | 26 °C      |            |
| Тепловая мощность, (кВт)                  | 4.52                                                   | 7.0            | 8.57       | 11.3       |
| Потребляемая мощность, (кВт)              | 0.97                                                   | 1.4            | 1.8        | 2.4        |
| СОР                                       | 4.65                                                   | 5.0            | 4.7        | 4.72       |
| Температура воздуха: 35 °                 | С; Температура                                         | воды на входе  | : 28 °C    |            |
| Тепловая мощность, (кВт)                  | 3.7                                                    | 4.9            | 6.2        | 8.3        |
| Потребляемая мощность, (кВт)              | 0.8                                                    | 1.04           | 1.32       | 1.76       |
| EER                                       | 4.65                                                   | 4.7            | 4.7        | 4.72       |
| Источник питания                          |                                                        | 230B / 1       | N~50Гц     |            |
| Максимальная потребляемая мощность, (кВт) | 1.6                                                    | 2.2            | 2.65       | 3.6        |
| Максимальный ток, (А)                     | 7.4                                                    | 10.3           | 12.4       | 16.4       |
| Диапазон температур нагрева воды, (°C)    | 15~40                                                  |                |            |            |
| Диапазон температур охлаждения воды, (°С) | 8~28                                                   |                |            |            |
| Диапазон рабочих температур, (°С)         | -5~40                                                  |                |            |            |
| Хладагент                                 | R32                                                    |                |            |            |
| Воздушная часть теплообменника            | Пластинчатый теплообменник<br>с гидрофильным покрытием |                |            |            |
| Водная часть теплообменника               | Титановый трубчатый теплообменник                      |                |            |            |
| Поток воды, (м³/ч)                        | 2.6                                                    | 4              | 5.3        | 7.1        |
| Размер Д х Ш х В, (мм)                    | Д х Ш х В, (мм) 910×355×660 940×380×670                |                | 30×670     |            |
| Подключение водопровода вход/выход, (мм)  | 50                                                     |                |            |            |
| Масса нетто, (кг)                         | 43                                                     | 58             | 49         | 56         |
| Уровень шума, (дБ (А))                    | 45                                                     | 46             | 57         | 63         |
| Уровень защиты ІРХ4                       |                                                        |                |            |            |

(ର/)ରଚ୍ୟର/IVର

Технические характеристики наших тепловых насосов приведены только в информационных целях. Мы оставляем за собой право вносить изменения без предварительного уведомления.

Уровень шума на расстоянии 1 м соответствует Директивам EN ISO 3741 и EN ISO 354.

Расчеты производятся в соответствии с заглубленным бассейном, покрытым солярной пленкой.

# Габариты устройства

Модель: AVM-ON6RW, AVM-ON9RW, AVM-ON12RW, AVM-ON16RW

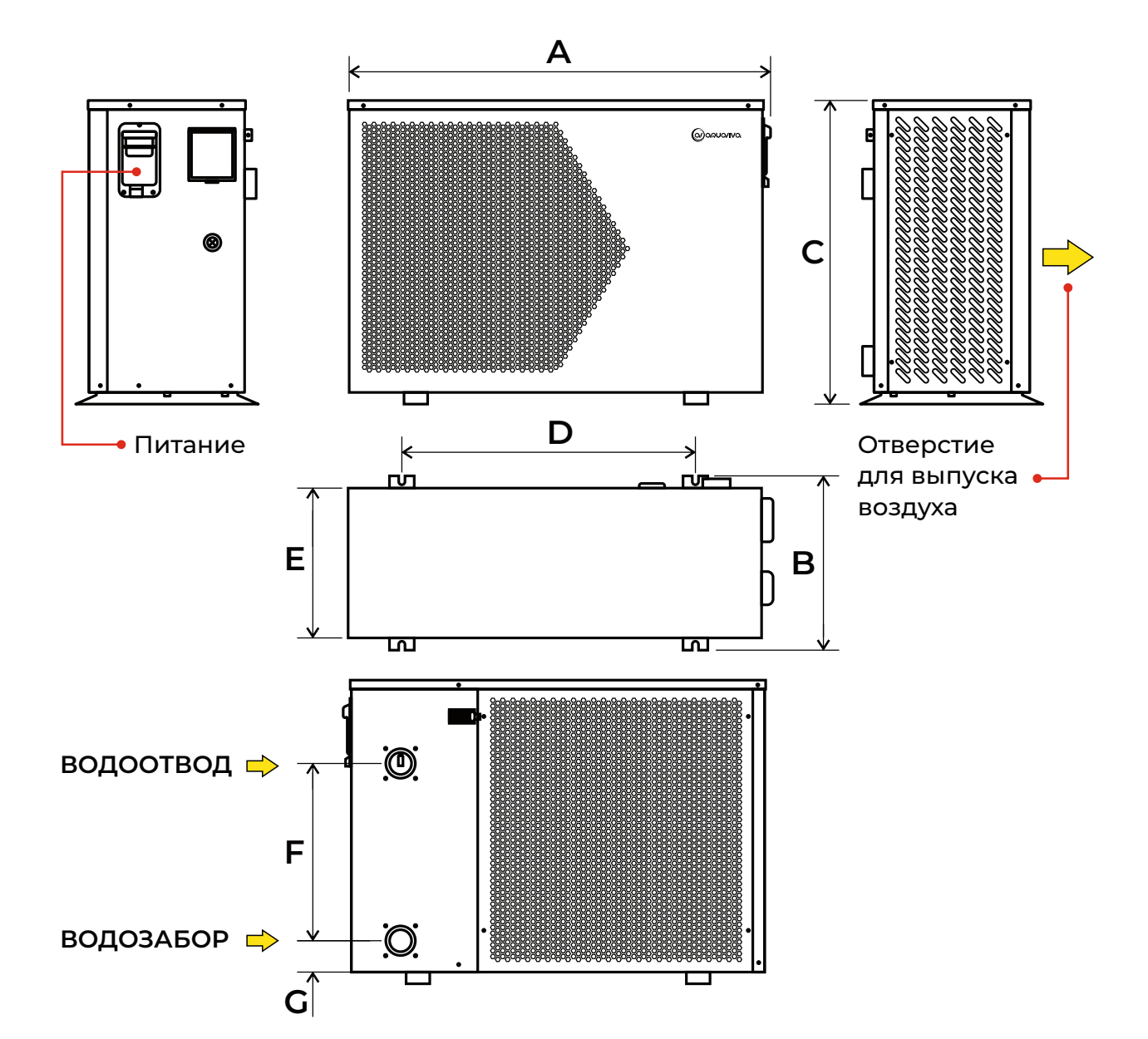

|        | Модель    |           |            |            |
|--------|-----------|-----------|------------|------------|
| Размер | AVM-ON6RW | AVM-ON9RW | AVM-ON12RW | AVM-ON16RW |
| А      | 910       |           | 94         | ¥0         |
| в      | 355       |           | 380        |            |
| С      | 660       |           | 67         | 70         |
| D      | 606       |           | 62         | 22         |
| E      | 329       |           | 35         | 55         |
| F      | 310       |           | 38         | 30         |
| G      | 98        |           | 9          | 8          |

Взрывная схема

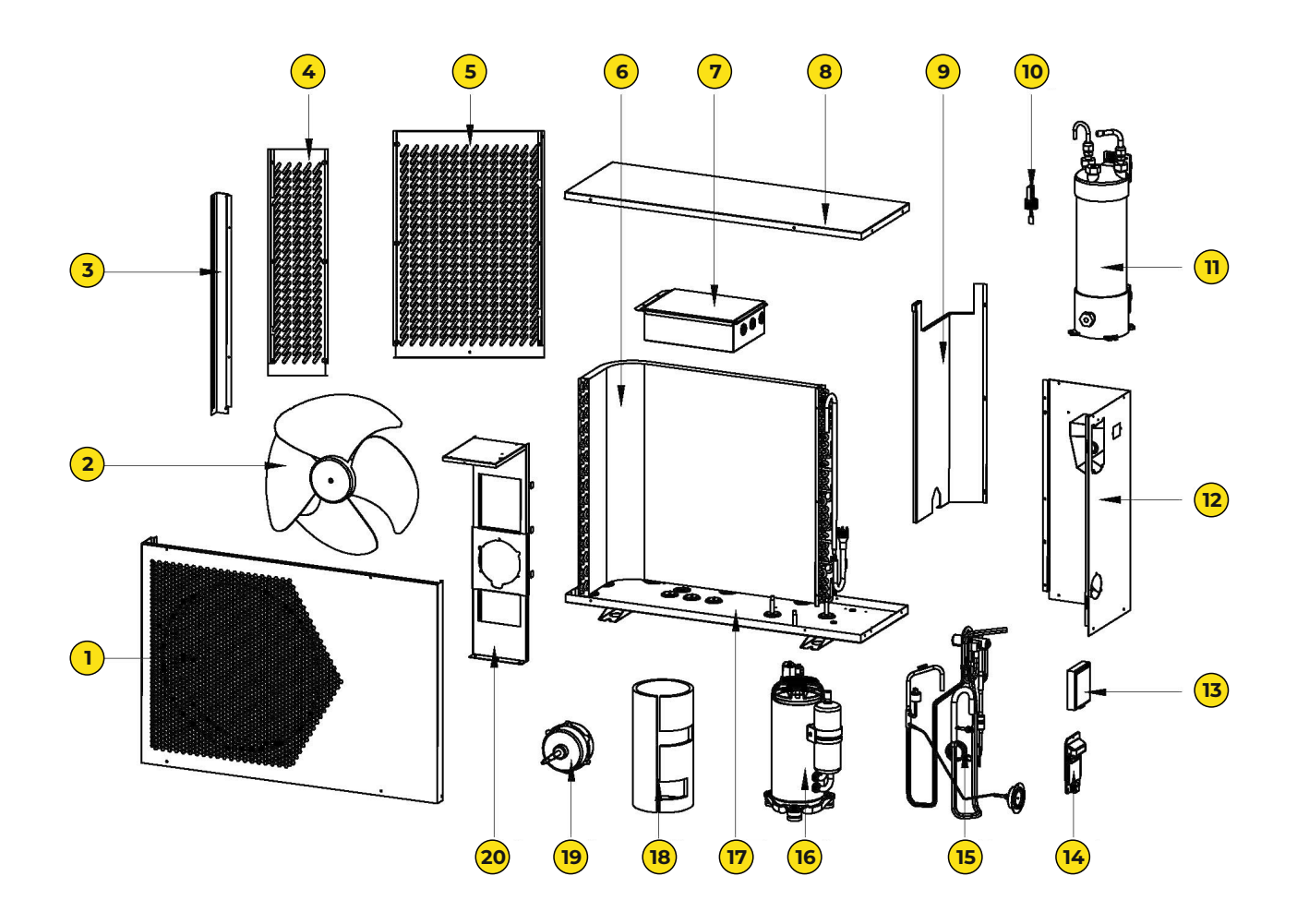

| Nº | Наименование            |  |
|----|-------------------------|--|
| 1  | Передняя панель         |  |
| 2  | Вентилятор              |  |
| 3  | Шток                    |  |
| 4  | Защитная сетка 1        |  |
| 5  | Защитная сетка 2        |  |
| 6  | Испаритель              |  |
| 7  | 7 Электрическая коробка |  |
| 8  | 8 Верхняя крышка        |  |
| 9  | 9 Средняя панель        |  |
| 10 | Реле потока воды        |  |

| Наименование                 |  |
|------------------------------|--|
| Титановый теплообменник      |  |
| Правая панель                |  |
| Контроллер                   |  |
| Ручка                        |  |
| Составная часть медной трубы |  |
| Компрессор                   |  |
| Шасси                        |  |
| Хлопковый глушитель          |  |
| Двигатель                    |  |
| Опора двигателя              |  |
|                              |  |

# ИНСТРУКЦИИ ПО УСТАНОВКЕ

ВНИМАНИЕ: Установка должна выполняться квалифицированным инженером. Данный раздел предоставляется исключительно в информационных целях и при необходимости должен быть выверен и адаптирован в соответствии с фактическими условиями установки.

# 1. Предварительные требования

Необходимое оборудование для установки теплового насоса:

Подходящий кабель питания.

Обводной комплект, трубка из ПВХ, стриппер, клей для ПВХ и наждачная бумага. Комплект дюбелей.

Рекомендуется использовать гибкую трубу из ПВХ для снижения передачи вибрации.

Для поднятия агрегата можно использовать подходящие крепежные штифты.

# 2. Расположение

Пожалуйста, соблюдайте следующие правила выбора места расположения теплового насоса:

- Устройство должно быть установлено в удобном месте для эксплуатации и технического обслуживания в будущем.
- Устройство необходимо установить и закрепить на ровном бетонном полу, который способен выдержать его вес.
- В целях защиты места установки необходимо предусмотреть сливное отверстие в непосредственной близости от устройства.
- При необходимости можно использовать монтажные подушки, позволяющие удерживать вес устройства.
- Убедитесь, что устройство хорошо вентилируется; выходное отверстие для выпуска воздуха не обращено к окнам близлежащих зданий. Кроме того, необходимо обеспечить достаточное пространство вокруг устройства для его ремонта и обслуживания.
- Устройство не должно устанавливаться в зоне, подверженной воздействию нефти, горючих газов, агрессивных продуктов, сернистых соединений или вблизи высокочастотного оборудования.
- Для того чтобы предотвратить попадание грязи, не устанавливайте устройство рядом с дорогой.
- Чтобы не мешать соседям, убедитесь, что устройство установлено в зоне с хорошей звукоизоляцией.
- Храните устройство как можно дальше от детей.

# МЕСТО ДЛЯ УСТАНОВКИ. Размеры указаны в миллиметрах

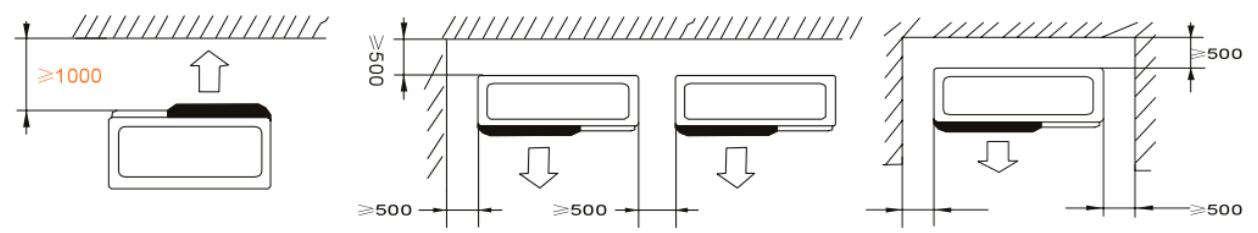

Ничего нельзя размещать перед тепловым насосом на расстоянии менее 1 метра. Оставьте не менее 500 мм свободного пространства по бокам и сзади теплового насоса. Не кладите ничего на тепловой насос или перед ним!

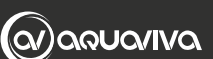

#### 3. Схема установки

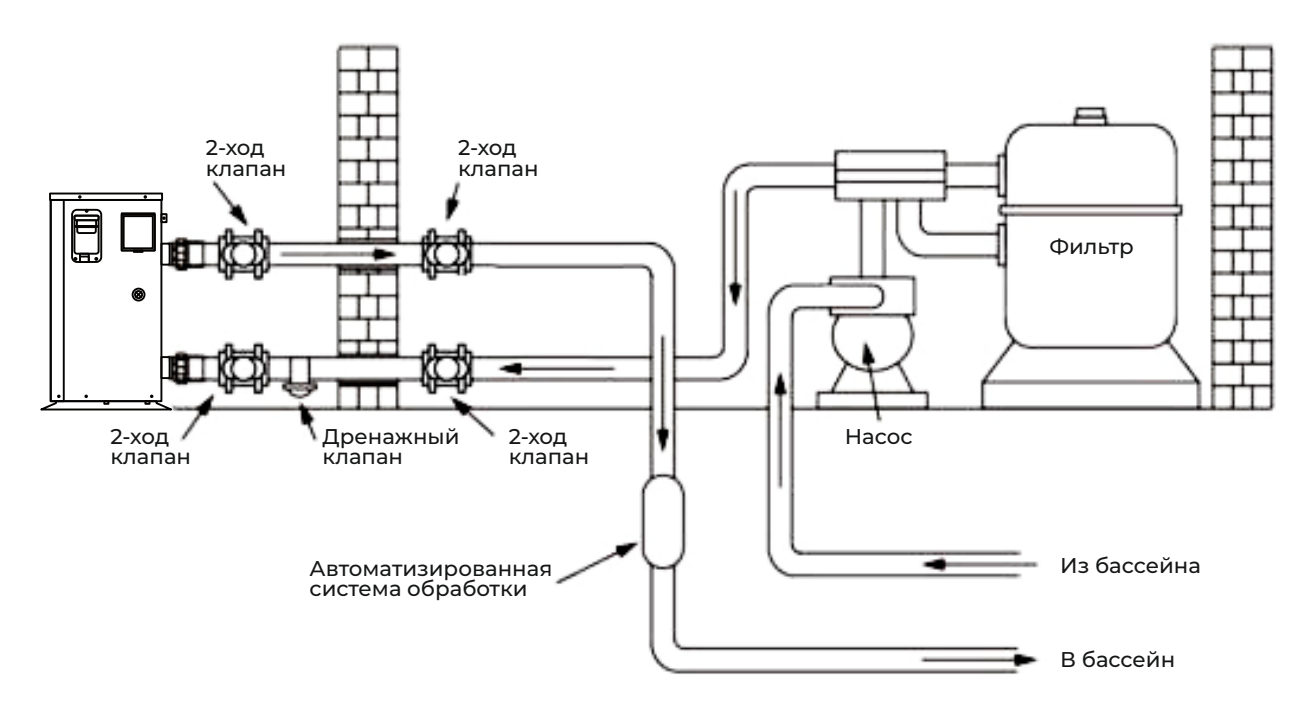

Тепловой насос подключен к фильтрационному контуру с перепускным клапаном. Перепускной клапан должен быть наполовину открыт (дросселирован), в то время как все остальные клапаны должны быть открыты полностью. Мы рекомендуем наполовину открыть перепускной клапан, чтобы избежать чрезмерного давления на тепловой насос.

Необходимо, чтобы байпас располагался после водяного насоса и системы фильтрации. Он обычно состоит из 3 клапанов. Это позволяет регулировать поток воды, проходящий через тепловой насос, и полностью изолирует тепловой насос при обслуживании, не влияя на ход цикла фильтрации.

Фильтр необходимо регулярно чистить, чтобы обеспечить чистоту воды в системе и избежать засорения фильтра. Необходимо, чтобы дренажный клапан был закреплен в нижней части водопровода. Если в зимние месяцы установка не работает, отключите электропитание и слейте воду из устройства через дренажный клапан. Если температура окружающей среды ниже 0 °С, пожалуйста, оставьте водяной насос работающим.

#### 4. Электрическое подключение

| Manani     | Провода источника питания |                |                |  |
|------------|---------------------------|----------------|----------------|--|
| модель     | Электроснабжение          | Сечение кабеля | Характеристики |  |
| AVM-ON6RW  |                           | 3×2.5 мм²      | AWG 14         |  |
| AVM-ON9RW  | 220-240В/50Гц             | 3×2.5 мм²      | AWG 14         |  |
| AVM-ON12RW |                           | 3×4.0 мм²      | AWG 12         |  |
| AVM-ON16RW |                           | 3×4.0 мм²      | AWG 12         |  |

ВНИМАНИЕ: Перед проведением любых работ необходимо отключить электропитание теплового насоса.

- Соблюдайте следующие инструкции по подключению теплового насоса.
- Шаг 1: Снимите боковую электрическую панель с помощью отвертки, чтобы получить доступ к клеммной колодке.
- Шаг 2: Вставьте кабель в порт теплового насоса.
- Шаг 3: Подключите кабель питания к клеммной колодке в соответствии с нижеприведенной схемой.

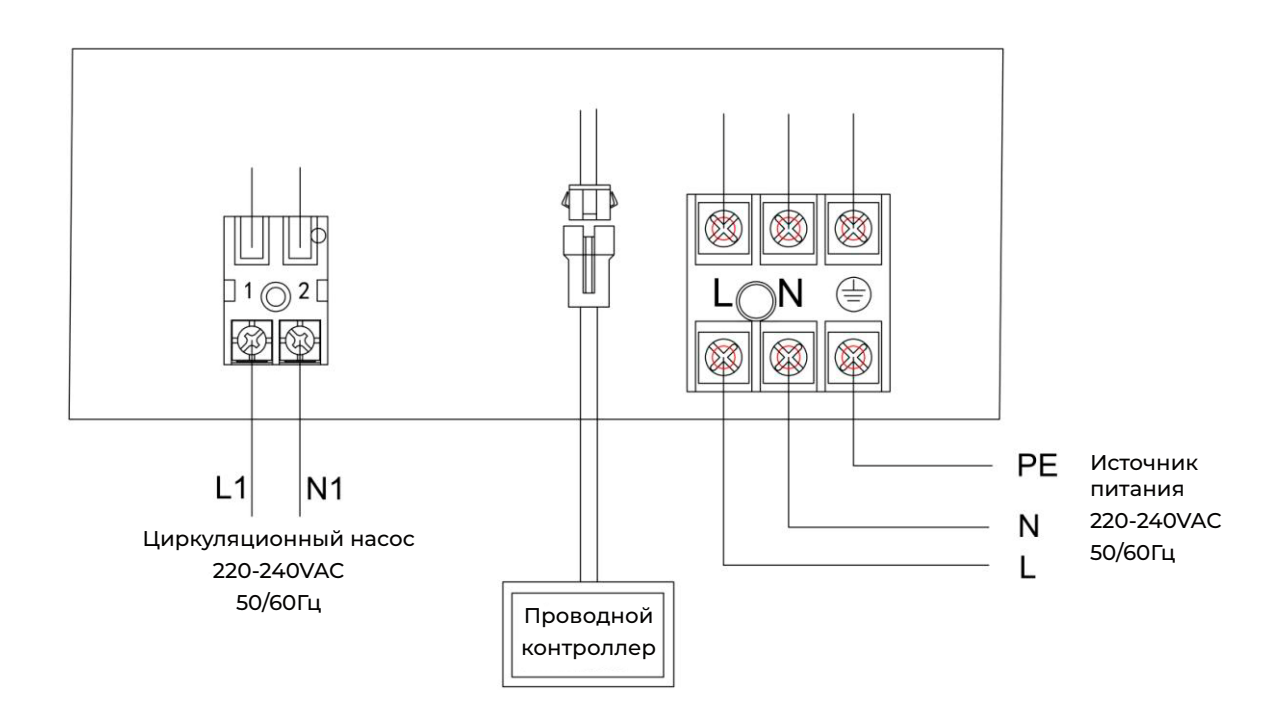

Схема клеммной колодки

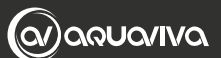

# ПРОБНЫЙ ЗАПУСК

## 1. Проверка перед пробным запуском

а. Пробный запуск может быть начат после завершения всех работ по установке;

**b.** Перед началом испытаний подтвердите соблюдение следующих условий с помощью √;

🔲 Правильный монтаж устройства

Напряжение источника питания соответствует номинальному напряжению устройства

- 🔲 Правильно проложенные трубы и проводка
- Входное и выходное отверстие для воздуха не заблокировано
- 🔲 Дренаж и вентиляция не заблокированы, нет утечки воды
- 🔲 Устройство защиты от утечек работает без перебоев
- Изоляция трубопроводов в порядке
- 🔲 Заземляющий провод подключен правильно

**с.** Вся проводка и трубопроводы должны быть хорошо подключены и тщательно проверены, затем, перед тем как включить питание, наполните резервуар для воды водой;

**d.** Выпустив весь воздух из труб и резервуара для воды, нажмите кнопку «Вкл -Выкл» на панели управления, чтобы запустить установку при заданной температуре;

е. Во время проведения испытания необходимо проверить следующее:

- В норме ли ток устройства при первом запуске;
- Исправность всех функциональных кнопок на панели;
- В порядке ли экран дисплея;
- Нет ли утечки во всей системе циркуляции отопления;
- В норме ли дренаж конденсата;
- Присутствие каких-либо нехарактерных звуков или вибрации во время работы.

- 2. Описание функции управления
- 2.1 Проводной контроллер

# ПАНЕЛЬ УПРАВЛЕНИЯ

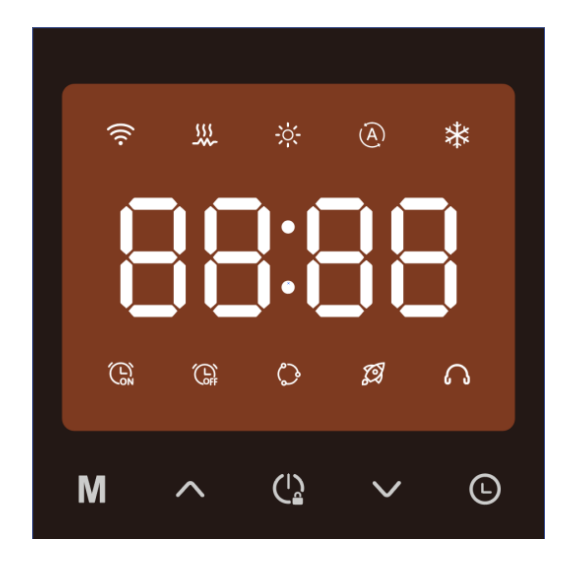

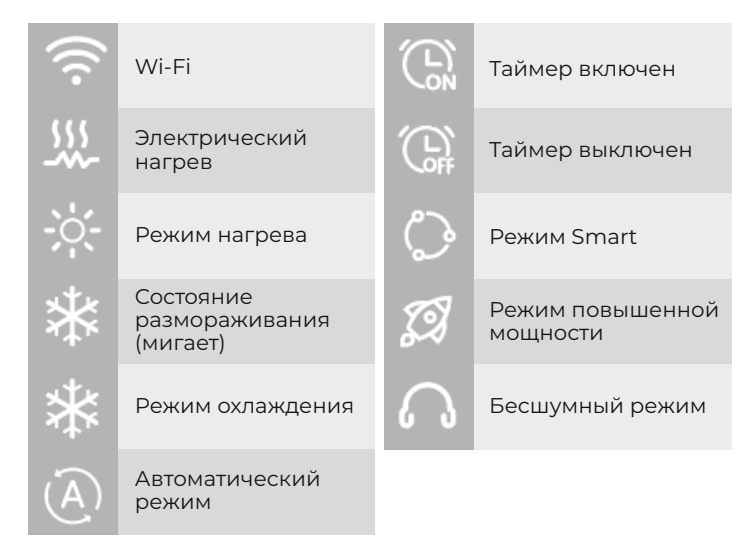

ОПИСАНИЕ СИМВОЛОВ ИНДИКАЦИИ

# ОПИСАНИЕ КЛАВИШ

| Клавиша      | Значение             | Функция                                                                           |
|--------------|----------------------|-----------------------------------------------------------------------------------|
| Μ            | Переключение режимов | Переключение режима и настройка параметров                                        |
| ~            | Вверх                | Размораживание вручную и установка температуры воды                               |
| ()<br>()     | Включение            | Включение/выключение, блокировка/разблокировка,<br>возврат к основному интерфейсу |
| $\checkmark$ | Вниз                 | Проверка параметров и установка температуры воды                                  |
| Ŀ            | Таймер               | Установка таймера                                                                 |

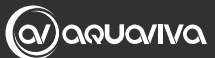

# 2.2 Инструкция по эксплуатации клавиш

| Nº | Наименование                                          | Функции                                                                                                    |
|----|-------------------------------------------------------|----------------------------------------------------------------------------------------------------|
| 1  | Вкл/Выкл                                              | Для включения / выключения в основном интерфейсе нажмите 🕻                                                                                                    |
| 2  | Запрос параметров                                     | В основном интерфейсе длительным нажатием кнопки 💙 в течение 3 секунд войдите в интерфейс запроса параметров. С помощью 💙 и 🔨 задайте параметры. Нажмите 🌘 или не выполняйте никаких действий в течение 30 секунд, вы вернетесь в основной интерфейс.                                                                                                    |
| 3  | Выбор режима работы                                   | Чтобы выбрать режим нагрева, охлаждения или автоматический режим,<br>в основном интерфейсе нажмите клавишу <b>М</b>                                                                                                    |
| 4  | Настройка температуры                                 | В основном интерфейсе с помощью клавиш 🔨 и 🗸 установите<br>температуру. Нажмите клавишу <b>М</b> или не выполняйте никаких<br>действий в течение 5 секунд, это позволит сохранить настройки и<br>вернуться к основному интерфейсу. Для выхода из режима настроек и<br>возврата к основному интерфейсу нажмите                                                                                                    |
| 5  | Настройка часов                                       | В основном интерфейсе нажмите и удерживайте в течение 3 секунд<br>клавишу (), чтобы войти в режим установки часов текущего времени.<br>Начнет мигать значение часа. С помощью клавиш () и () выберите<br>час. Затем снова нажмите () чтобы установить минуты текущего<br>времени. Начнет мигать значение минут. С помощью клавиш () и ()<br>установите минуты. В меню настройки минут нажмите () или не<br>выполняйте никаких действий в течение 5 секунд, это позволит<br>сохранить настройки и вернуться к основному интерфейсу. В меню<br>настройки часов нажмите () или не выполняйте никаких действий в<br>течение 15 секунд, это позволит завершить настройку и вернуться к<br>основному интерфейсу.                                                                                                    |
| 6  | Таймер                                                | <ul> <li>В основном интерфейсе нажмите  чтобы войти в меню настройки таймера. С помощью клавиш  ч ч настройте таймер. Для возврата в основной интерфейс нажмите  ч ч настройте таймер. Для возврата в основной интерфейс нажмите  ч ч ч настройте никаких действий в течение 15 секунд.</li> <li>В меню настройки таймера нажмите  чтобы войти в меню настройки включения/выключения таймера. Для установки значения часа используйте клавиши  ч ч ч ч б чтобы подтвердить настройки и перейти к установке значения минут, нажмите  ч ч ч б. Установите значение минут с помощью клавиш  ч ч ч ч ч бы сохранить настройки и вернуться к последнему меню, нажмите или не выполняйте никаких действий в течение 5 секунд. Для выхода из меню настроек и возврата к основному интерфейсу нажмите клавишу  ч ч с выполняйте в течение 2 секунд клавишу ч чтобы отменить настройку включения/выключения таймера.</li> </ul> |
| 7  | Восстановление<br>заводских настроек                  | В основном интерфейсе нажмите и удерживайте в течение 3 секунд клавиши 🕒 + 🔨 для входа в меню восстановления заводских настроек.                                                                                                    |
| 8  | Размораживание вручную                                | В режиме нагрева нажмите и удерживайте в течение 3 секунд клавиши<br>Ф +  V чтобы войти в меню ручного размораживания.                                                                                                    |
| 9  | Переключение значений по<br>шкале Фаренгейта/ Цельсия | Для переключения значений между °F / °C в основном интерфейсе<br>одновременно нажмите и удерживайте клавиши 🚺 и 🔨                                                                                                    |

15

| Nº | Наименование                     | Функции                                                                                                    |
|----|----------------------------------|----------------------------------------------------------------------------------------------------|
| 10 | WI-FI                            | <ul> <li>В основном интерфейсе нажмите и удерживайте клавиши (2) и<br/>в течение 2 секунд, чтобы войти в "EZ Mode", при этом значок WI-FI будет<br/>быстро мигать.</li> <li>В основном интерфейсе нажмите и удерживайте клавиши (2) и<br/>в течение 2 секунд, чтобы войти в "AP Mode", при этом значок WI-FI будет<br/>мигать медленно.</li> </ul> |
| n  | Заблокировать/<br>разблокировать | Чтобы заблокировать или разблокировать, в основном интерфейсе<br>нажмите и удерживайте клавишу ᢕ в течение 3 секунд.                                                                                                    |

# 3. Состояние системы

| Код | Решение                                          | Ед. измерения | Диапазон |
|-----|--------------------------------------------------|---------------|----------|
| d01 | Температура воды на входе                        | °C            | -15~999  |
| d02 | Температура воды на выходе                       | °C            | -15~999  |
| d03 | Температура окружающей среды                     | °C            | -15~999  |
| d04 | Температура выхлопных газов                      | °C            | -15~999  |
| d05 | Температура всасывания                           | °C            | -15~999  |
| d06 | Температура внешней катушки (нагрев)             | °C            | -15~999  |
| d07 | О7 Температура внутренней катушки (охлаждение) ℃ |               | -15~999  |
| d08 | Диапазон открытия EEV                            | Ν             | 0~480    |

# 4. Защита системы / Устранение неисправностей

| Код | Значение кода ошибки           | Решение                                                                                                    |
|-----|--------------------------------|----------------------------------------------------------------------------------------------------|
| E01 | Ошибка связи                   | <ol> <li>Подключите повторно кабель проводного контроллера.</li> <li>Замените проводной контроллер.</li> <li>Замените основную плату.</li> <li>Провод связи размещен отдельно от силового электропровода.</li> </ol>                                                                                                    |
| E02 | Ошибка потока воды             | <ol> <li>Подсоедините повторно кабель переключателя потока воды</li> <li>Установите переключатель потока воды правильным образом.</li> <li>Замените переключатель потока воды</li> <li>Требуется замена материнской платы</li> <li>Очистите или замените засорившуюся деталь.</li> <li>Замените насос в соответствии с расходом и напором воды.</li> <li>Замените водопроводную трубу.</li> <li>Переустановите переключатель потока воды вручную.</li> <li>Откройте клапан.</li> <li>Включите насос.</li> <li>Замените водяной насос.</li> </ol> |
| E03 | Защита от высокого<br>давления | <ol> <li>Подсоедините провод повторно.</li> <li>Замените реле высокого давления.</li> <li>Замените основную плату.</li> <li>Эксплуатируйте в допустимом диапазоне.</li> <li>Эксплуатируйте клапан.</li> <li>Откройте клапан.</li> <li>Очистите заблокированную часть или замените ее.</li> <li>Замените насос в соответствии с расходом и напором воды.</li> <li>Замените водяной насос.</li> <li>Очистите или замените засорившуюся деталь.</li> <li>Вакуумируйте и заправьте хладагент</li> </ol>                                              |

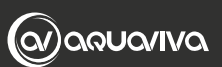

| Код | Значение кода ошибки                                               | Решение                                                                                                    |
|-----|--------------------------------------------------------------------|----------------------------------------------------------------------------------------------------|
| EO4 | Защита от низкого<br>давления                                      | <ol> <li>Подсоедините кабель реле низкого давления.</li> <li>Замените реле низкого давления.</li> <li>Замените основную плату.</li> <li>Отрегулируйте положение, расстояние теплового насоса от стены не<br/>должно быть слишком маленьким.</li> <li>Очистите теплообменник от пыли и грязи.</li> <li>Эксплуатируйте в допустимом диапазоне температур окружающей<br/>среды.</li> <li>Замените вентилятор</li> <li>Замените заблокированную деталь.</li> <li>Устраните утечку и заправьте хладагент в соответствии с заводской<br/>табличкой.</li> </ol> |
| E10 | Ошибка датчика<br>температуры воды на входе                        | Проверьте подключение, при необходимости замените датчик.                                                                                                    |
| E11 | Ошибка датчика<br>температуры воды на выходе                       | Проверьте подключение, при необходимости замените датчик.                                                                                                    |
| E14 | Ошибка датчика<br>температуры окружающей<br>среды                  | Проверьте подключение, при необходимости замените датчик.                                                                                                    |
| E15 | Ошибка датчика<br>температуры всасываемого<br>воздуха              | Проверьте подключение, при необходимости замените датчик.                                                                                                    |
| E16 | Ошибка датчика<br>температуры выхлопных<br>газов                   | Проверьте подключение, при необходимости замените датчик.                                                                                                    |
| E17 | Ошибка датчика<br>температуры наружного<br>змеевика (Нагрев)       | Проверьте подключение, при необходимости замените датчик.                                                                                                    |
| E18 | Ошибка датчика<br>температуры внутреннего<br>змеевика (Охлаждение) | Проверьте подключение, при необходимости замените датчик.                                                                                                    |
| E25 | Защита от низкой<br>температуры воды на<br>выходе (Охлаждение)     | <ol> <li>Температура воды на выходе устанавливается в номинальном<br/>диапазоне от 5 до 30°С.</li> <li>Проверьте датчик температуры воды на выходе на наличие<br/>повреждений; при необходимости замените датчик.</li> <li>Проверьте материнскую плату на наличие повреждений, при<br/>необходимости замените материнскую плату.</li> </ol>                                                                                                    |
| E26 | Защита от высокой разницы<br>температур воды на входе и<br>выходе  | <ol> <li>Необходимо заменить датчик температуры.</li> <li>Очистите или замените засорившуюся деталь.</li> <li>Замените водяной насос в соответствии с расходом и напором воды.</li> <li>Необходимо заменить водопроводную трубу.</li> <li>Необходимо заменить потока воды вручную.</li> <li>Выберите подходящий размер трубы.</li> <li>Очистите от грязи поверхность теплообменника.</li> </ol>                                                                                                    |
| E27 | Защита от высокой<br>температуры выхлопных<br>газов                | <ol> <li>Проверьте, нет ли утечки хладагента в системе. Устраните утечку и<br/>снова вакуумируйте, затем заправьте хладагент в соответствии с типом<br/>и массой хладагента, указанными на заводской табличке.</li> <li>Замените датчик температуры выхлопных газов.</li> <li>Замените плату управления РСВ.</li> </ol>                                                                                                    |
| E28 | Защита от замерзания                                               | Является нормой, не требует дополнительных действий.                                                                                                    |

# 5. Параметры системы

| Код | Значение                                                                  | Диапазон                                                                                                  | По умолчанию    | Примечание       |
|-----|---------------------------------------------------------------------------|----------------------------------------------------------------------------------------------------|-----------------|------------------|
| 0   | Функция памяти                                                            | 0 (N/A) /1 (A)                                                                                            | 1               | Регулируется     |
| 1   | Отметка суточного цикла                                                   | 0 (N/A) /1 (A)                                                                                            | 1               | Регулируется     |
| 2   | Разница Х                                                                 | 2~10 °C(36~50 °F)                                                                                         | 3               | Регулируется     |
| 3   | Разница Ү                                                                 | 0~3 °C (32~37 °F)                                                                                         | 0               | Регулируется     |
| 4   | Цикл размораживания                                                       | 30~90 мин                                                                                                 | 40 мин          | Регулируется     |
| 5   | Температура для входа в<br>режим размораживания                           | -30~0 °C (-22~32 °F)                                                                                      | -1 °C (30 °F)   | Регулируется     |
| 6   | Температура для выхода из<br>режим размораживания                         | 2~30 °C (36-86 °F)                                                                                        | 15 °C (59 °F)   | Регулируется     |
| 7   | Время выхода из режима<br>размораживания                                  | 1~12 мин                                                                                                  | 8 мин           | Регулируется     |
| 8   | Защита от выхлопных газов                                                 | 95~120 °C (203~248 °F)                                                                                    | 110 °C (230 °F) | Регулируется     |
| 9   | Верхнее значение заданной<br>температуры                                  | 25~40 °C (77~104 °F)                                                                                      | 40 °C (104 °F)  | Регулируется     |
| 10  | Режим водяного насоса                                                     | 0 (Особый) /l (Общий)                                                                                     | 1               | Регулируется     |
| 11  | Время остановки водяного<br>насоса при достижении<br>заданной температуры | 3~20 мин                                                                                                  | 15              | Регулируется     |
| 12  | Дополнительная защита от<br>замерзания                                    | 0 (Тепл. насос)<br>1 (Электронагреватель)                                                                 | 1               | Недействительный |
| 13  | Выбор типа                                                                | 0 (Однокр. охлаждение)<br>1 (Нагрев & Охлаждение)<br>2 (Однократный нагрев)                               | 1               | Регулируется     |
| 14  | Переключатель высокого<br>давления                                        | 0: Сигнал тревоги при закрытии<br>1: Сигнал тревоги при открытии<br>2: Отключен                           | 1               | Регулируется     |
| 15  | Переключатель низкого<br>давления                                         | 0: Сигнал тревоги при закрытии<br>1: Сигнал тревоги при открытии<br>2: Отключен                           | 2               | Регулируется     |
| 16  | Переключатель потока воды                                                 | 0: Закрывается при нарушении<br>потока воды<br>1: Открывается при нарушении<br>потока воды<br>2: Отключен | 1               | Регулируется     |
| 17  | Аварийный выключатель                                                     | 1: Доступно<br>2: Отключен                                                                                | 2               | Регулируется     |
| 18  | Защита от перегрева<br>электронагревателя                                 | 1: Сигнал тревоги при открытии<br>2: Отключен                                                             | 2               | Регулируется     |
| 19  | Температура воды на входе                                                 | -9~99 °C (16~210 °F)                                                                                      |                 | Измеряется       |
| 20  | Температура воды на выходе                                                | -9~99 °C (16~210 °F)                                                                                      |                 | Измеряется       |
| 21  | Температура змеевика                                                      | -9~99 °C (16~210 °F)                                                                                      |                 | Измеряется       |
| 22  | Температура выхлопных газов                                               | 0~125 °C (0~257 °F)                                                                                       |                 | Измеряется       |
| 23  | Температура окружающей<br>среды                                           | -9~99 °C (16~210 °F)                                                                                      |                 | Измеряется       |

18

# РУКОВОДСТВО ПОЛЬЗОВАТЕЛЯ WI-FI АРР

# 1. Функция Wi-Fi

# 1.1 Установка приложения

**<u>Способ 1:</u>** Найдите в "App Store" или "Play Market" приложение "Smart Life", загрузите и установите с помощью компьютера или мобильного телефона.

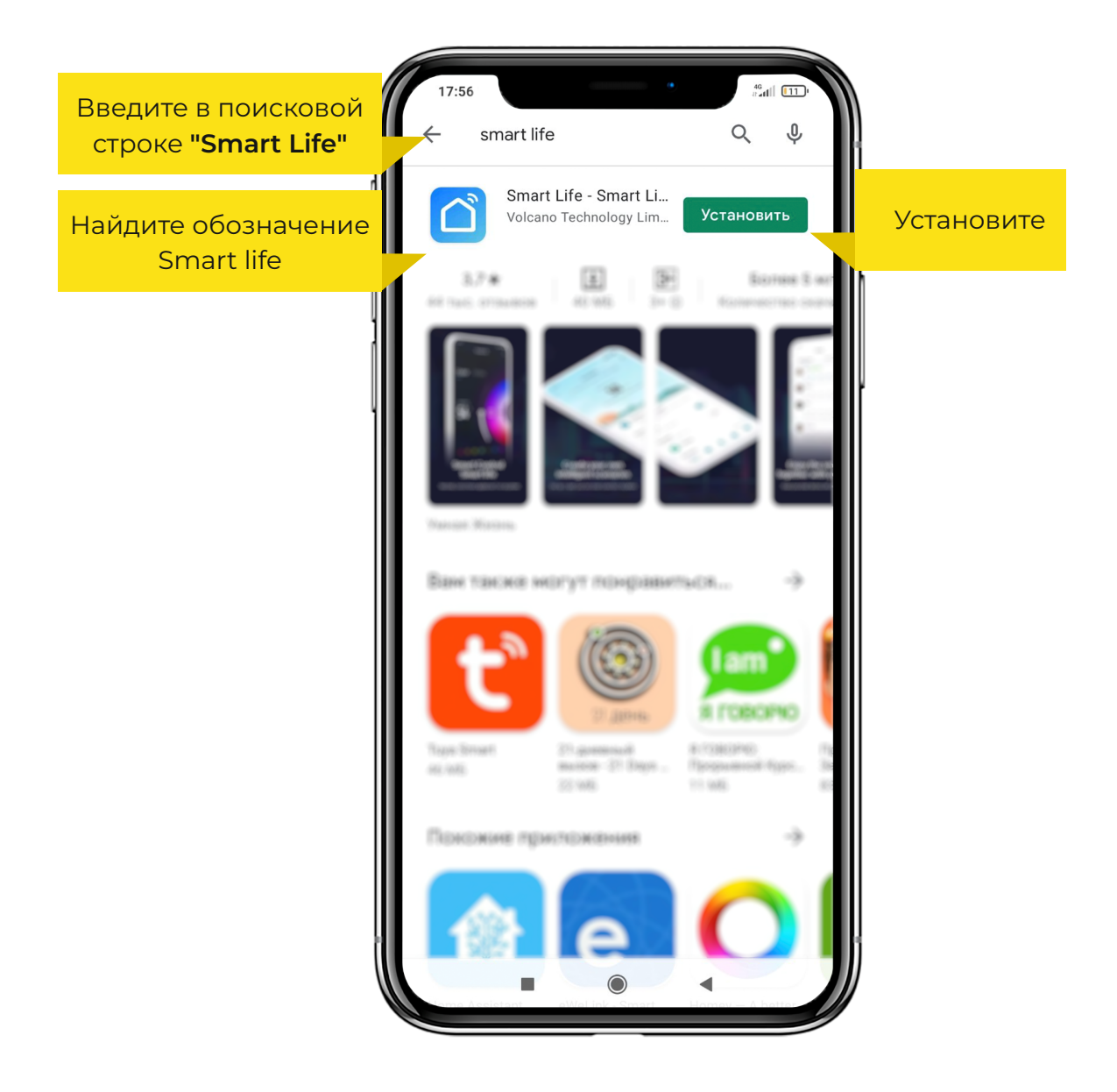

<u>Способ 2:</u> Для быстрого перехода к приложению отсканируйте QR-код

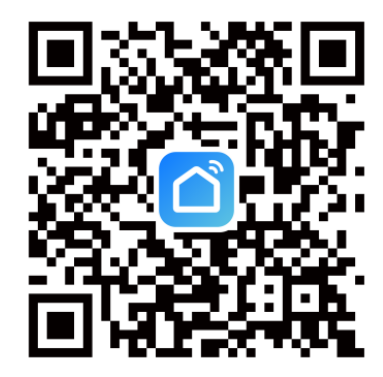

#### 1.2 Запуск программного обеспечения

После завершения установки щелкните значок "Smart Life" на рабочем столе, чтобы запустить программное обеспечение.

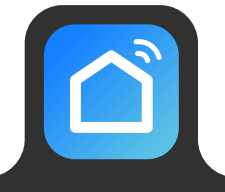

# 1.3 Регистрация и настройка ПО

#### 1.3.1 Регистрация

— Пользователям, не имеющим учетной записи, необходимо нажать кнопку "Register" (Регистрация) для создания учетной записи:

Регистрация >> Введите номер телефона >> Получите код подтверждения >> Введите код подтверждения >> Задайте пароль;

— После регистрации вам необходимо создать дом:

Create a Home (Создать дом) >> Set Home Name (Задать имя дома) >> Set Home Location (Задать местоположение дома) >> Add Rooms (Добавить комнаты).

#### 1.3.2 ID учетной записи + пароль для входа

Вход в существующие учетные записи осуществляется напрямую в следующем порядке:

Log in with existing Account (Вход с использованием существующей учетной записи) >> Введите логин и пароль >> Нажмите Log in (Вход) ;

— Если вы забыли свой пароль, войдите в систему с помощью кода подтверждения и выберите "Forget Password" (Забыли пароль):

Введите номер телефона >> Получите код подтверждения.

— После создания дома или входа в систему войдите в основной интерфейс приложения.

#### ПРИМЕЧАНИЕ

Кликните по устройству, чтобы проверить его состояние, также вы можете установить режим работы, включение/выключение, таймер. Нажмите «+», чтобы добавить устройства.

#### 1.3.3 Этапы настройки модуля Wi-Fi

#### Способ 1 — Режим ЕZ

ШАГ I — При включенном питании одновременно нажмите и удерживайте клавиши ∨ + 🕑 в течение 2 секунд, чтобы войти в распределительную сеть. Значок 🛜 будет быстро мигать.

**ШАГ 2** — Включите функцию Wi-Fi на телефоне и подключитесь к точке доступа Wi-Fi. Точка доступа Wi-Fi должна иметь возможность нормального подключения к сети Интернет;

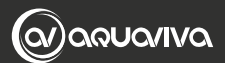

**ШАГ 3** — Откройте приложение «Smart Life», войдите в основной интерфейс, нажмите в правом верхнем углу «+» или «Add equipment» (добавить оборудование), выберите тип оборудования «Large Home Appliances» (Крупная бытовая техника), выберите оборудование «Smart Heat Pump» и добавьте оборудование в интерфейс.

**ШАГ 4** — После выбора "Smart Heat Pump" войдите в меню "Add Equipment" (Добавить оборудование) и убедитесь, что проводной контроллер выбрал режим EZ. После того как индикатор под 🛜 начнет быстро мигать, нажмите "Confirm indicator rapidly blink".

Войдите в интерфейс подключения Wi-Fi, введите пароль Wi-Fi мобильного телефона (он должен быть таким же, как Wi-Fi мобильного телефона), нажмите "Next" (Далее), на дисплее отобразится состояние подключения устройства.

**ШАГ 4**— После завершения " Сканирования устройств", "Регистрации в облаке", "Инициализации устройства" подключение будет выполнено успешно.

## Способ 2 — Режим АР

**ШАГ 1** — Нажмите и удерживайте одновременно клавиши **^** + **(**) в течение 2 сек, чтобы войти в распределительную сеть. Значок ि будет медленно мигать.

ШАГ 2 и 3 — Действия такие же, как и при использовании режима EZ.

**ШАГ 4** — После входа в интерфейс добавления устройства нажмите «EZ Mode» в правом верхнем углу; выберите «AP Mode» для добавления интерфейса устройства. Убедитесь, что выбран режим AP, и нажмите «Confirm indicator slowly blink».

Появится интерфейс подключения WiFi, введите пароль WiFi мобильного телефона (он должен совпадать с паролем WiFi мобильного телефона), нажмите «Next» (Далее), появится окно «Connect your mobile phone to the device's hotspot» (Подключить мобильный телефон к точке доступа устройства) и нажмите «Go to Connect» (Перейти к подключению);

Войдите в интерфейс подключения Wi-Fi мобильного телефона, найдите соединение «SmartLife\_XXX», и приложение автоматически перейдет в состояние подключения устройства.

ШАГ 5 — Действия такие же, как и при использовании режима EZ.

# ПРИМЕЧАНИЕ

Если подключение не удалось, пожалуйста, войдите в режим АР вручную и повторите подключение в соответствии с вышеописанными шагами.

# 1.4 Работа функций программного обеспечения

— После успешной привязки устройства войдите в рабочий интерфейс «Smart heat pump» (Имя устройства можно изменить).

— В основном интерфейсе «Smart Life» выберите «Smart heat pump», чтобы войти в интерфейс управления.

#### Изменить имя устройства

Введите данные устройства в следующем порядке; чтобы переименовать устройство, далее нажмите «Device Name» (Имя устройства).

#### Совместное использование устройства

Чтобы поделиться привязанным устройством, пользователь должен действовать в определенном порядке.

- Войдите в главное меню управления устройством и выберите раздел «Share Device». В нижней части экрана нажмите кнопку «Add Sharing»
- Введите учетную запись общего доступа, нажмите «Done» (Готово), и в списке успешных попыток совместного использования отобразится только что добавленная учетная запись общего доступа.
- После успешного предоставления доступа в перечне отобразится человек, которому был предоставлен общий доступ.
- Если вы хотите удалить учетную запись, которой вы поделились, перейдите к выбранной учетной записи и удалите ее.
- Совместно используемое устройство будет отображается в интерфейсе. Нажмите на него, чтобы управлять устройством и контролировать его.

#### Настройка режимов

Для переключения режимов в основном интерфейсе нажмите 🥢 выберите то, что вам необходимо.

#### Настройка таймера

Чтобы войти в настройки таймера, в основном интерфейсе нажмите 🕅, затем нажмите ADD, чтобы добавить таймер.

После входа в настройки таймера проведите пальцем вверх/вниз, чтобы установить таймер, настройте недели повтора и включение/выключение, затем нажмите «Save» (сохранить), чтобы сохранить настройки.

#### Изменить имя устройства

Введите данные устройства в следующем порядке; чтобы переименовать устройство, далее нажмите «Device Name» (Имя устройства).

# 1.5 Удаление устройства

Для входа в интерфейс сведений об устройстве нажмите 🦯 в правом верхнем углу основного интерфейса, и нажмите «device removal» (удаление устройства) для входа в режим ЕZ. Индикатор под значком 🧹 будет быстро мигать в течение 3 минут. Сеть можно перенастроить в течение 3 минут. Из сети можно выйти, если она не будет подключена в течение 3 минут.

# Интерфейс управления оборудованием

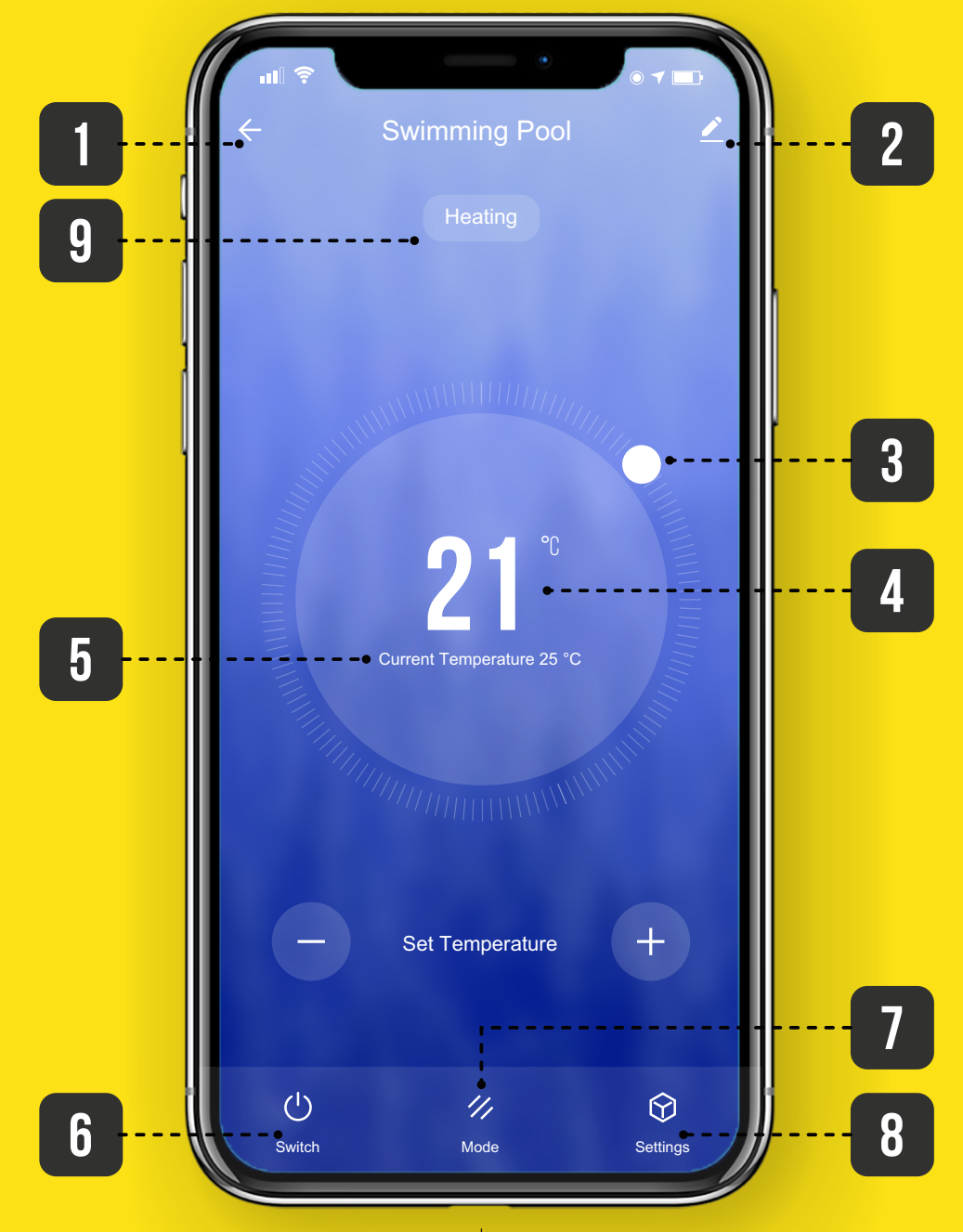

# **1** — Назад.

2 — Подробнее: Вы можете изменить имя устройства, выбрать место установки устройства, проверить состояние сети, добавить общих пользователей, создать группу устройств, просмотреть информацию об устройстве и многое другое.

**3** — Регулировка температуры: Белый круглый бегунок скользит против часовой стрелки для уменьшения температуры, а по часовой стрелке для увеличения температуры.

- 4 Заданная температура.
- 5 Текущая температура.
- 6 ВКЛ / ВЫКЛ.
- 7 Переключение режимов: нажмите, чтобы выбрать режим для переключения.
- **8** Таймер: Нажмите, чтобы добавить время выключения/включения.
- 9 Текущий режим работы

# ТЕХОБСЛУЖИВАНИЕ

• Необходимо регулярно проверять систему водоснабжения, чтобы избежать попадания воздуха в систему и возникновения слабого потока воды, это снизит производительность и надежность теплового насоса.

• Регулярно очищайте бассейны и систему фильтрации, чтобы избежать повреждения устройства из-за грязного или забитого фильтра.

• Слейте воду из нижней части водяного насоса, если вы не планируете использовать тепловой насос в течение длительного времени (особенно зимой).

• Прежде чем снова запустить устройство, проверьте поток воды, чтобы убедиться, что воды достаточно для эксплуатации агрегата.

• При подготовке устройства к зимнему периоду предпочтительно накрыть его специальным зимним кожухом.

Для защиты лакокрасочного покрытия от повреждений не опирайтесь на корпус и не ставьте на него предметы. Внешние детали теплового насоса можно протирать влажной тканью и бытовым моющим средством. (Предупреждение: никогда не используйте чистящие средства, содержащие песок, соду, кислоту или хлорид, так как они могут повредить поверхности.)

Для предотвращения засорения титанового теплообменника убедитесь в том, что в систему встроена система очистки воды и фильтровальная установка. В случае возникновения проблем вследствие загрязнений систему следует очистить, как описано ниже. (Предупреждение: ребра теплообменника острые!).

# Очистка теплообменника и трубопроводов

Загрязнение труб и теплообменника может снизить производительность титанового теплообменника теплового насоса. В этом случае технический специалист должен очистить трубопроводную систему и теплообменник. Для очистки используйте только питьевую воду под давлением.

# Очистка воздушной системы

Перед каждым новым отопительным сезоном теплообменник, вентилятор и отток конденсата должны быть очищены от всех препятствий (листьев, веток и т.д.). Их можно удалить с помощью сжатого воздуха или промыв чистой водой.

Может потребоваться сначала снять крышку агрегата и решетку воздухозаборника.

# ВНИМАНИЕ: ПЕРЕД ОТКРЫТИЕМ УСТРОЙСТВА УБЕДИТЕСЬ, ЧТО ВСЕ ЭЛЕКТРИЧЕСКИЕ ИСТОЧНИКИ ОТКЛЮЧЕНЫ.

Во избежание повреждения испарителя и поддона для конденсата не используйте для их очистки твердые или острые предметы.

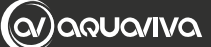

В экстремальных погодных условиях (например, снежный занос) на решетках воздухозаборника и выпускного отверстия может образовываться лед. В этом случае лед необходимо удалить, чтобы обеспечить минимальный расход воздуха.

# Отключение на зиму

Чтобы предотвратить повреждение устройства вследствие замерзания, полностью сливайте воду из теплового насоса, когда вы его не используете. В противном случае следует рассмотреть и принять другие возможные меры по защите от замерзания.

# ВНИМАНИЕ: ГАРАНТИЯ НЕ РАСПРОСТРАНЯЕТСЯ НА ПОВРЕЖДЕНИЯ, ВЫЗВАННЫЕ НЕНАДЛЕЖАЩИМИ МЕРАМИ ЗАЩИТЫ ОТ ЗАМЕРЗАНИЯ В ЗИМНИЙ ПЕРИОД.

# ЭКОЛОГИЧЕСКАЯ ИНФОРМАЦИЯ

Это оборудование содержит фторированные парниковые газы, подпадающие под действие Киотского протокола. Его должны обслуживать или демонтировать только обученные профессиональные инженеры.

Это оборудование содержит хладагент R32 в количестве, указанном в спецификации. Не выпускайте R32 в атмосферу: R32 - это фторированный парниковый газ с потенциалом глобального потепления (GWP) = 675.

Проконсультируйтесь с установщиком/дилером.

# ТРЕБОВАНИЯ К УТИЛИЗАЦИИ

Демонтаж установки, обработка хладагента, масла и других частей должны осуществляться в соответствии с местным и национальным законодательством.

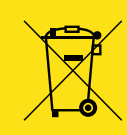

На вашем изделии изображен этот символ. Это означает, что электрические и электронные изделия нельзя смешивать с несортированными бытовыми отходами.

Не пытайтесь демонтировать систему самостоятельно: демонтаж системы, обработка хладагента, масла и других частей должны выполняться квалифицированным установщиком в соответствии с местным и национальным законодательством.

Устройства должны проходить обработку на специализированном очистном объекте для повторного использования, рециркуляции и утилизации. Обеспечивая правильную утилизацию этого продукта, вы поможете предотвратить возможные негативные последствия для окружающей среды и здоровья человека. Пожалуйста, свяжитесь с установщиком или местными властями для получения дополнительной информации.

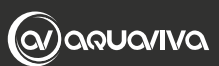

| <br> |
|------|
| <br> |
| <br> |
| <br> |
| <br> |
| <br> |
| <br> |
| <br> |
| <br> |
| <br> |
| <br> |
| <br> |
| <br> |
| <br> |
| <br> |
| <br> |
| <br> |
| <br> |
| <br> |
| <br> |
| <br> |

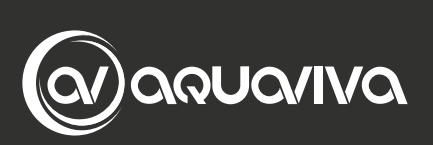

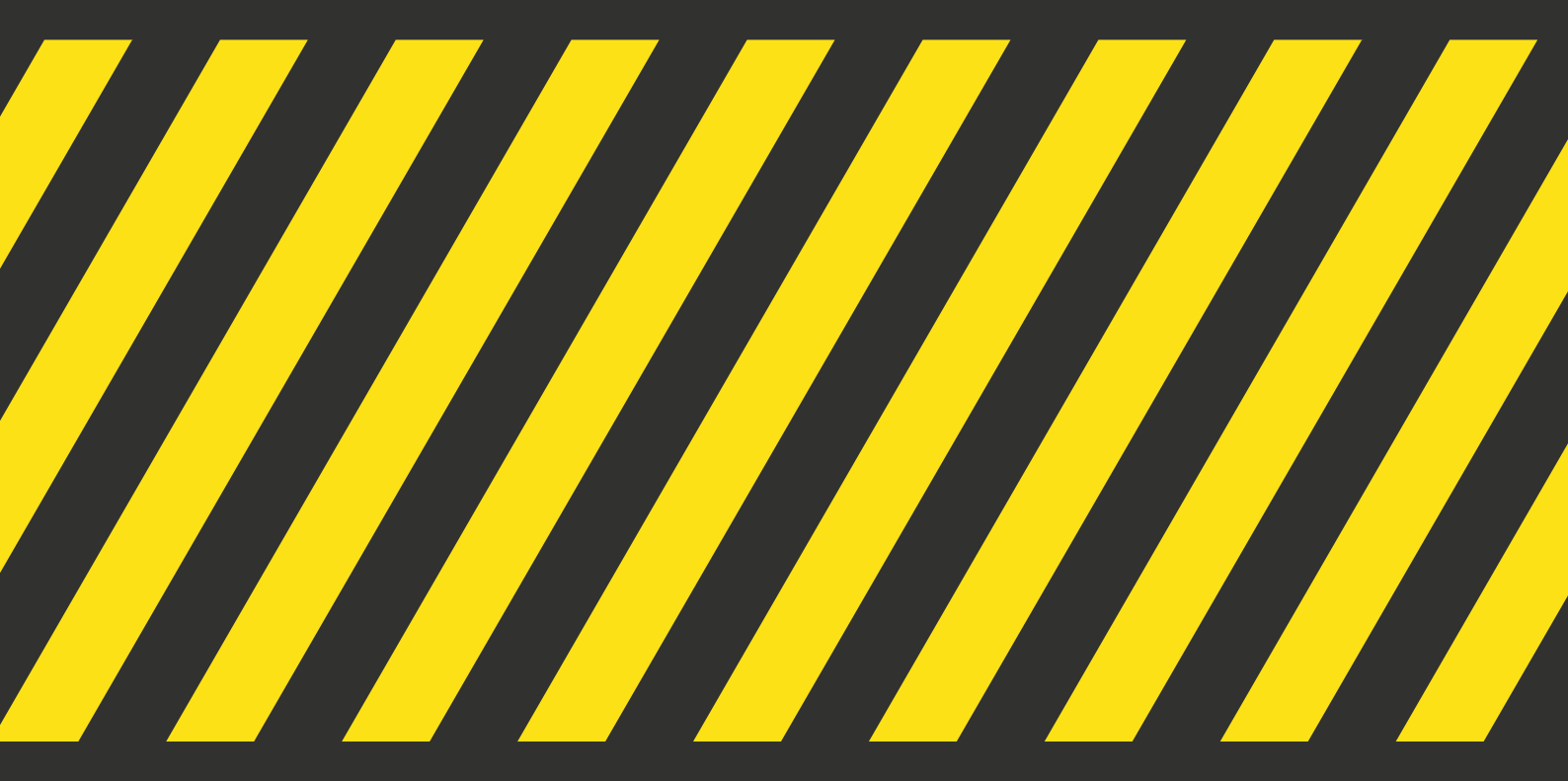